## Schnellstartanleitung DJ4 für Ableton Live

- Verbinde den DJ4 per USB mit deinem Computer (Verbindung über USB-Hub ist auch möglich)
- Starte Ableton Live Vers. 8.42 oder höher (installiere ein Update falls du eine ältere Version hast)
- Öffne Lives's Voreinstellungen und und wähle den Tab 'Midi Sync'
- Aktiviere die Remote-Felder (Fernst.) in den Input- und Output-Ports 'Faderfox DJ4' (siehe Bild)
- Schließe das Preferences-Fenster (Voreinstellungen)
- Download und Dekomrimierung der Template-Datei von der DJ4-Website http://www.faderfox.de/settings/faderfox%20DJ4%20Live.zip
- Öffne die Template-Datei in Live (ALS-Datei im Verzeichnis DJ4 mit allen Midi-Mappings)
- Ziehe deine Clips / Tracks in die Clip-Matrix auf Track A bis D

| Look<br>Feel Control Surface Input Output                                                                                                    |          |
|----------------------------------------------------------------------------------------------------|----------|
| Feel Control Surface Input Output                                                                                                    |          |
|                                                                                                    |          |
| 1 None  None | Dump     |
| Audio 2 None  None  None  None                                                                                                    | Dump     |
| 3 None    None   None    None    None    None     None      None       None                                                                                                    | (Dump)   |
| Sync 6 Nana Viana Viana  | Dump     |
| 6 None v None v None v                                                                                                    | Dump     |
| File                                                                                                    | Dump     |
| Folder Takeover Mode Pickup 🗢                                                                                                    |          |
| Record                                                                                                    |          |
| Warp MIDI Ports Track Sync R                                                                                                    | emote    |
| Launch                                                                                                    | On 🔺     |
|                                                                                                    | <b>V</b> |
| Licenses ▷ Input: 2- MIDISPORT 2x2 In B Off Off                                                                                                    | Off      |
| Maintenance D Input: MIDISPORT 2x2 In A Off Off                                                                                                    | Off      |
| ▷ Input: MIDISPORT 2x2 In B Off Off                                                                                                    | Off      |
| Library Doutput: Microsoft GS Wavetable Synth                                                                                                    | Off      |
| ▷ Output: Out To MIDI Yoke: 1 Off Off                                                                                                    | Off      |
| ▷ Output: Out To MIDI Yoke: 2 Off Off                                                                                                    | Off      |
| ▷ Output: Out To MIDI Yoke: 3 Off Off                                                                                                    | Off      |
| ▷ Output: Out To MIDI Yoke: 4 Off Off                                                                                                    | Off      |
| ▷ Output: Out To MIDI Yoke: 5 Off Off                                                                                                    | Off      |
| ▷ Output: Out To MIDI Yoke: 6 Off Off                                                                                                    | Off      |
| ▷ Output: Out To MIDI Yoke: 7 Off Off                                                                                                    | Off      |
|                                                                                                    | 011      |
| ▷ Output: Faderfox DJ4 Off Off                                                                                                    | On       |
|                                                                                                    |          |
|                                                                                                    |          |
|                                                                                                    |          |
|                                                                                                    |          |
|                                                                                                    |          |
|                                                                                                    |          |